# Jabber MSI Installer صيصخت لوح ةظحالم مادختساب MS Orca

تايوتحملا

<u>ةمدقملاا</u> <u>قيساسألا تابلطتملا</u> <u>تابلطتملاا</u> <u>قمدختسملا تانوكملا</u> نيوكتلا

## ەمدقملا

ل Cisco نم (MSI) طئاسولا تامدخ ةهجاو تبثم صيصخت ةيفيك دنتسملا اذه حضوي Cisco ل Jabber مائاسولا الذه حضوي MS Orca.

MS Orca مزح ءاشنإل تانايب ةدعاق لودج ررحم هنإ .Windows MSI تبثم ررحم وه Windows Installer مزح الارجوو الميرحتو المعامين المعالي المريان المعالي المريدي المعالي المعالي المعالي المعالي المعالي

## ةيساسألا تابلطتملا

## تابلطتملا

دنتسملا اذهل ةصاخ تابلطتم دجوت ال.

## ةمدختسملا تانوكملا

ةغيص ةيجمرب اذه ىلع ةقيثو اذه يف ةمولعملا تسسأ.

• Microsoft Orca: Windows SDK 7. 1 ثدحأ رادصإ وأ.

• Cisco Jabber Installer، ثدحألا تارادصإلاو 9.0 رادصإلا.

ةصاخ ةيلمعم ةئيب يف ةدوجوملا ةزهجألا نم دنتسملا اذه يف ةدراولا تامولعملا ءاشنإ مت. تناك اذإ .(يضارتفا) حوسمم نيوكتب دنتسملا اذه يف ةمدختسُملا ةزهجألا عيمج تأدب رمأ يأل لمتحملا ريثأتلل كمهف نم دكأتف ،ةرشابم كتكبش.

## نيوكتلا

.MS تيبثت ةادأ صيصختل ءارجإلا وه اذه

Microsoft Orca. لاغداو ليمحتال ليمحت .1 ةوطخلا

نم لوؤسملا ةمزح عم يرظانت صيصخت ديرت يذلا Jabber تبثم ليزنتب مق .2 ةوطخلا ةحفص CCO. دحاو دلجم يف لوؤسملاو تبثملا ةمزح طغض ءاغلإب مق .3 ةوطخلا.

| 🔁 Untitled - Orca | _                    | _        |  | _ |  |
|-------------------|----------------------|----------|--|---|--|
| File Edit Tables  | Transform Tools View | v Help   |  |   |  |
| D 🗃 🖬 🐰 🖻         | • • * * * • •        | <b>#</b> |  |   |  |
| Tables            |                      |          |  |   |  |
|                   |                      |          |  |   |  |
|                   |                      |          |  |   |  |
|                   | -                    |          |  |   |  |
|                   |                      |          |  |   |  |
|                   |                      |          |  |   |  |
|                   |                      |          |  |   |  |
|                   |                      |          |  |   |  |
|                   |                      |          |  |   |  |
|                   |                      |          |  |   |  |
|                   |                      |          |  |   |  |
|                   |                      |          |  |   |  |
|                   |                      |          |  |   |  |
|                   |                      |          |  |   |  |
|                   |                      |          |  |   |  |
|                   |                      |          |  |   |  |
|                   |                      |          |  |   |  |
|                   |                      |          |  |   |  |
|                   |                      |          |  |   |  |
|                   |                      |          |  |   |  |
|                   |                      |          |  |   |  |

Microsoft Orca. ليغشت .4 ةوطخلا

.Orca يف Jabber msi، **CiscoJabberSetup.msi ي**ف حضوم وه امك .5 ةوطخلا

| 🚵 Untitled - Orca                          |                                       |                                                       |                   |         |
|--------------------------------------------|---------------------------------------|-------------------------------------------------------|-------------------|---------|
| File Edit Tables Transform Tools View Help |                                       |                                                       |                   |         |
| 🗅 🚅 🖬 🐰 🛍 🖻 🎇 🚟 🖻 🛒 🏪                      |                                       |                                                       |                   |         |
| Tables                                     |                                       |                                                       |                   |         |
|                                            | 🔁 Open                                |                                                       |                   | ×       |
|                                            | Look in:                              | \mu CiscoJabber-Install-ffr.11-0 👻                    | G 🜶 🖻 🛄 -         |         |
|                                            | æ                                     | Name                                                  | Date modified     | Туре    |
|                                            | Recent Places<br>Desktop<br>Libraries | 授 CiscoJabberSetup                                    | 8/29/2015 5:46 PM | Windows |
|                                            | Computer                              |                                                       |                   |         |
|                                            |                                       |                                                       |                   | ,       |
|                                            | Network                               | File name:                                            | L                 | Open    |
|                                            |                                       | Files of type: Installer Database Files (*.msi, *.msi | m, *.pcp, *.rr ▼  | Cancel  |
|                                            |                                       | 🔲 Open as read-only                                   |                   |         |
|                                            | <u> </u>                              |                                                       |                   |         |

القيزيلجنإلا ةغللا) 1033 ءانثتساب تاغللا زومر ةفاك ةلازإب مق .6 ةوطخلا.

تأل ديءِقتلا اذه :**قظحالم** MS Orca نأل ديءِقتلا اذه :**قظحالم** MS Orca تأل ديءِقتلا اذه : ال ،صصخملا تبثملا نم تاغللا زومر عيمج قلازا مدع قلاح يف 1033 يهو ،ةيضارتفالا ةغللاا فالخ ةغللاا هيف نوكت ليغشت ماظن يأ ىلع تبثملا ليغشت نكمي .ةيزيلجنإلاا

| ListView         |   | PROGMSG_IIS_REMOVEWEBSERVICEEXTENSIONS   | Removing web service extensions                     |
|------------------|---|------------------------------------------|-----------------------------------------------------|
| Media            |   | PROGMSG_IIS_REMOVEWEBSITES               | Removing IIS websites                               |
| ModuleComponents |   | PROGMSG_IIS_ROLLBACKAPPPOOLS             | Rolling back application pools                      |
| ModuleSignature  |   | PROGMSG_IIS_ROLLBACKVROOTS               | Rolling back virtual directory and web site changes |
| MsiFileHash      |   | PROGMSG_IIS_ROLLBACKWEBSERVICEEXTENSIONS | Rolling back web service extensions                 |
| Patch            |   | PROGRAMFILETOLAUNCHATEND                 | Launch                                              |
| ProgId           |   | ProductID                                | none                                                |
| Property         |   | ProductLanguage                          | 1033                                                |
| RadioButton      |   | ProductName                              | Cisco Jabber                                        |
| RegLocator       | Ξ | ProductVersion                           | 11.0.0.65527                                        |
| Registry         |   | ProgressType0                            | install                                             |
| RemoveFile       |   | ProgressType1                            | Installing                                          |
| Shortcut         |   | ProgressType2                            | installed                                           |

ماظن يف ليوحتلا فلم ناكم ىلإ حفصت ،**ليوحت قيبطت < ليوحت** ىلإ لقتنا .7 ةوطخلا تبثم ءاشنإل .ةروصلا يف حضوم وه امك ،**حتف** ىلع رقنا مث ليوحتلا فلم ددح .تافلملا متي يتلا تيبثتانا صئاصخ ىلع ليوحتلا تافلم يوتحت .ليوحت فلم مزلي ،صصخم .تبثملا ىلع اهقيبطت

ةمئاق نوكت نأ نكميو ،**قيصاخ < لوادج** ىلإ لقتنا ،ةروصلا يف حضوم وه امك .8 ةوطخلا ةيفلخلا طوطخ تاذ صئاصخلا نوكت اهنم يتلا ىنميلا ةحوللا يف ةيئرم صئاصخلا صيصختلل ةلباقلا صئاصخلا يه ءارضخلا

| File Edit Tables Transform Tools View Help |                        |                                                                                      |  |
|--------------------------------------------|------------------------|--------------------------------------------------------------------------------------|--|
| □┏                                         | sta 💼 🧱 🎬              |                                                                                      |  |
| Tables 🔺                                   | Property               | Value                                                                                |  |
| Feature                                    | RebootYesNo            | Yes                                                                                  |  |
| FeatureComponents                          | ReinstallModeText      | omus                                                                                 |  |
| File                                       | SHOWLAUNCHPROGRAM      | -1                                                                                   |  |
| Font                                       | SecomSDKFilename       | SecomSDK.exe                                                                         |  |
| ISComponentExtended                        | SecureCustomProperties | ISFOUNDNEWERPRODUCTVERSION; USERNAME; COMPANYNAME; ISX_SERIALNUM; SUPPOR             |  |
| ISCustomActionReference                    | TELEMETRY_ENABLED      | 0                                                                                    |  |
| Icon                                       | WebExMapiFileName      | wbxcOIEx.exe                                                                         |  |
| InstallExecuteSequence                     | WebExMapiFileName64    | wbxcOIEx64.exe                                                                       |  |
| InstallUISequence                          | g                      | 0                                                                                    |  |
| LaunchCondition                            | tewst                  | 0                                                                                    |  |
| ListBox                                    | true                   | 0                                                                                    |  |
| ListView                                   | ISReleaseFlags         | NoFlags                                                                              |  |
| Media                                      | InstallShieldTempProp  | 0                                                                                    |  |
| ModuleComponents                           | CLEAR                  | <bootstrap argument="" override=""></bootstrap>                                      |  |
| ModuleSignature                            | SERVICES DOMAIN        | <services domain=""></services>                                                      |  |
| MsiFileHash                                | USE FT GATEWAY         | <file support="" transfer=""></file>                                                 |  |
| Patch                                      | LOGIN RESOURCE         | <multi-resource loain="" support=""></multi-resource>                                |  |
| ProgId                                     | CCMCIP                 | <ccmcip address="" server=""></ccmcip>                                               |  |
| Property                                   | СП                     | <cii address="" server=""></cii>                                                     |  |
| RadioButton                                | TFTP                   | <tftp address="" server=""></tftp>                                                   |  |
| RegLocator                                 | PRODUCT MODE           | <your jabber="" mode="" product=""></your>                                           |  |
| Registry                                   | AUTHENTICATOR          | <fallback authenticator=""></fallback>                                               |  |
| RemoveFile                                 | CUP ADDRESS            | <ipaddress fodn="" hostname=""></ipaddress>                                          |  |
| Shortcut                                   | FORGOT PASSWORD URL    | <ul> <li><url change="" organizations="" password="" site="" to=""></url></li> </ul> |  |
| Signature                                  | TFTP FILE NAME         | <name file="" of="" tftp="" the=""></name>                                           |  |
| TextStyle                                  | LANGUAGE               | <the 1033="" code="" e.g.="" language=""></the>                                      |  |
| UIText                                     | SSO ORG DOMAIN         | <domain configuration="" for="" sso=""></domain>                                     |  |
| Upgrade                                    | VOICE SERVICES DOMAIN  | <voice domain="" services=""></voice>                                                |  |
| _Validation 🚽                              | EXCLUDED SERVICES      | <cup. cucm.="" webex=""></cup.>                                                      |  |
| Tables: 52                                 | Property - 149 rows    | No column is selected.                                                               |  |

#### .تابلطتملا بسح صئاصخلا ىلإ ميقلا نييعتب مق .9 ةوطخلا

| CLEAR                 | 1                                                                |
|-----------------------|------------------------------------------------------------------|
| SERVICES DOMAIN       | <services domain=""></services>                                  |
| USE FT GATEWAY        | <file support="" transfer=""></file>                             |
| LOGIN RESOURCE        | <multi-resource loain="" support=""></multi-resource>            |
| CCMCIP                | <ccmcip address="" server=""></ccmcip>                           |
| СП                    | <cti address="" server=""></cti>                                 |
| TFTP                  | <tftp address="" server=""></tftp>                               |
| PRODUCT MODE          | <your jabber="" mode="" product=""></your>                       |
| AUTHENTICATOR         | <fallback authenticator=""></fallback>                           |
| CUP ADDRESS           | <ipaddress fodn="" hostname=""></ipaddress>                      |
| FORGOT PASSWORD URL   | <url change="" organizations="" password="" site="" to=""></url> |
| TFTP FILE NAME        | <name file="" of="" tftp="" the=""></name>                       |
| LANGUAGE              | <the 1033="" code="" e.g.="" language=""></the>                  |
| SSO ORG DOMAIN        | <domain configuration="" for="" sso=""></domain>                 |
| VOICE SERVICES DOMAIN | <voice domain="" services=""></voice>                            |
| EXCLUDED SERVICES     | WEBEX                                                            |

ةبولطملا ريغ ىرخألا صئاصخلا ةفاك فذحا .10 ةوطخلا.

زيح لخدت نل ةبولطملا صئاصخلا نأ وأ ،اەنييعت متي مل يتلا صئاصخلا فذح مەملا نم ذيفنتلا

سواملا رزب رقناو اهطاقسإ دارملا ةيصاخلا ىلا لقتنا ،ةبولطملا ريغ صئاصخلا فذحل اهيلع **نميال**ا.

:ةروصلا يف حضوم وه امك ،**قفاوم** ددحو **طقسم فص** ددح

| CLEAR                 | 1                                                                   |                  |                |
|-----------------------|---------------------------------------------------------------------|------------------|----------------|
| SERVICES DOMAIN       | <service <<="" th=""><th>Iomains</th><th></th></service>            | Iomains          |                |
| USE FT GATEWAY        | <file td="" tra<=""><td>Errors</td><td></td></file>                 | Errors           |                |
| LOGIN RESOURCE        | <multi-r< td=""><td></td><td></td></multi-r<>                       |                  |                |
| CCMCIP                | <ccmci< td=""><td>Cut Cell</td><td>Ctrl+X</td></ccmci<>             | Cut Cell         | Ctrl+X         |
| сп                    | <cti ser<="" td=""><td>Copy Cell</td><td>Ctrl+C</td></cti>          | Copy Cell        | Ctrl+C         |
| TETP                  | <tftp se<="" td=""><td>Paste Cell</td><td>Ctrl+V</td></tftp>        | Paste Cell       | Ctrl+V         |
| PRODUCT MODE          | <your ja<="" td=""><td>Dagta Naw CUID</td><td>Chulle G</td></your>  | Dagta Naw CUID   | Chulle G       |
| AUTHENTICATOR         | < Fallbac                                                           | Paste Mew GOID   | Ctri+G         |
| CUP ADDRESS           | <ipaddr< td=""><td>Import Text File</td><td></td></ipaddr<>         | Import Text File |                |
| FORGOT PASSWORD URL   | <url td="" to<=""><td>C + D ( )</td><td>Chill Shifty X</td></url>   | C + D ( )        | Chill Shifty X |
| TETP FILE NAME        | <name< td=""><td>Cut Row(s)</td><td>Ctrl+Shiπ+X</td></name<>        | Cut Row(s)       | Ctrl+Shiπ+X    |
| LANGUAGE              | <the lar<="" td=""><td>Copy Row(s)</td><td>Ctrl+Shift+C</td></the>  | Copy Row(s)      | Ctrl+Shift+C   |
| SSO ORG DOMAIN        | <domaii< td=""><td>Paste Row(s)</td><td>Ctrl+Shift+V</td></domaii<> | Paste Row(s)     | Ctrl+Shift+V   |
| VOICE SERVICES DOMAIN | <voice \$<="" td=""><td></td><td></td></voice>                      |                  |                |
| EXCLUDED SERVICES     | WEBEX                                                               | Add Row          | Ctrl+R         |
| Property - 149 rows   |                                                                     | Drop Row         |                |

اهرييغت متيل ةبولطملا صئاصخلاب ظافتحالاا .11 ةوطخلا.

| ISReleaseFlags        | NoFlags |
|-----------------------|---------|
| InstallShieldTempProp | 0       |
| CLEAR                 | 1       |
| EXCLUDED SERVICES     | WEBEX   |

.تبثملا صئاصخ ليدعتل ەمادختساو ەليوحت مت يذلا فلملا ظفح نكمي امك .12 ةوطخلا

.ةروصلا يف حضوم وه امك ،**ليوجت ديلوت < ليوجت** ىلا لقتنا ،لوحملا فلملا ظفحل

قيسنتب لوحملا فلملا اذه ظفح نكمي filename.mst.

| CiscoJabberSetup.msi (transformed by CiscoJabberProperties.mst) - Orca |                          |  |  |  |
|------------------------------------------------------------------------|--------------------------|--|--|--|
| File Edit Tables Tra                                                   | nsform Tools View Help   |  |  |  |
| 🗅 🚅 🖬 🐰 🖣                                                              | New Transform            |  |  |  |
| Tables                                                                 | Apply Transform          |  |  |  |
| Feature                                                                | View Patch               |  |  |  |
| FeatureCompone                                                         | Generate Transform       |  |  |  |
| File                                                                   | Close Transform          |  |  |  |
| ISComponentExt                                                         | Transform Droportion     |  |  |  |
| ISCustomActionReserve                                                  | crice rogicostipes       |  |  |  |
| Icon                                                                   | QuotesCISCOJABBEREXEPath |  |  |  |
| InstallExecuteSequen                                                   | ce RADIO_LOCATION        |  |  |  |
| Install IISequence                                                     |                          |  |  |  |

ةنمضملا تاقفدتلا ظفح نم تبثملا نكم .13 ةوطخلا.

**تاقفدتلا خسن** نم قرقحت ،تانايب ةدعاق بيوبتلا ةمالع تحتو تارايخ < تاودأ ىلإ لقتنا (مث **"مساب ظفح" ءانثاً ةنمضملا الإ** 

#### CISCO JADDEL

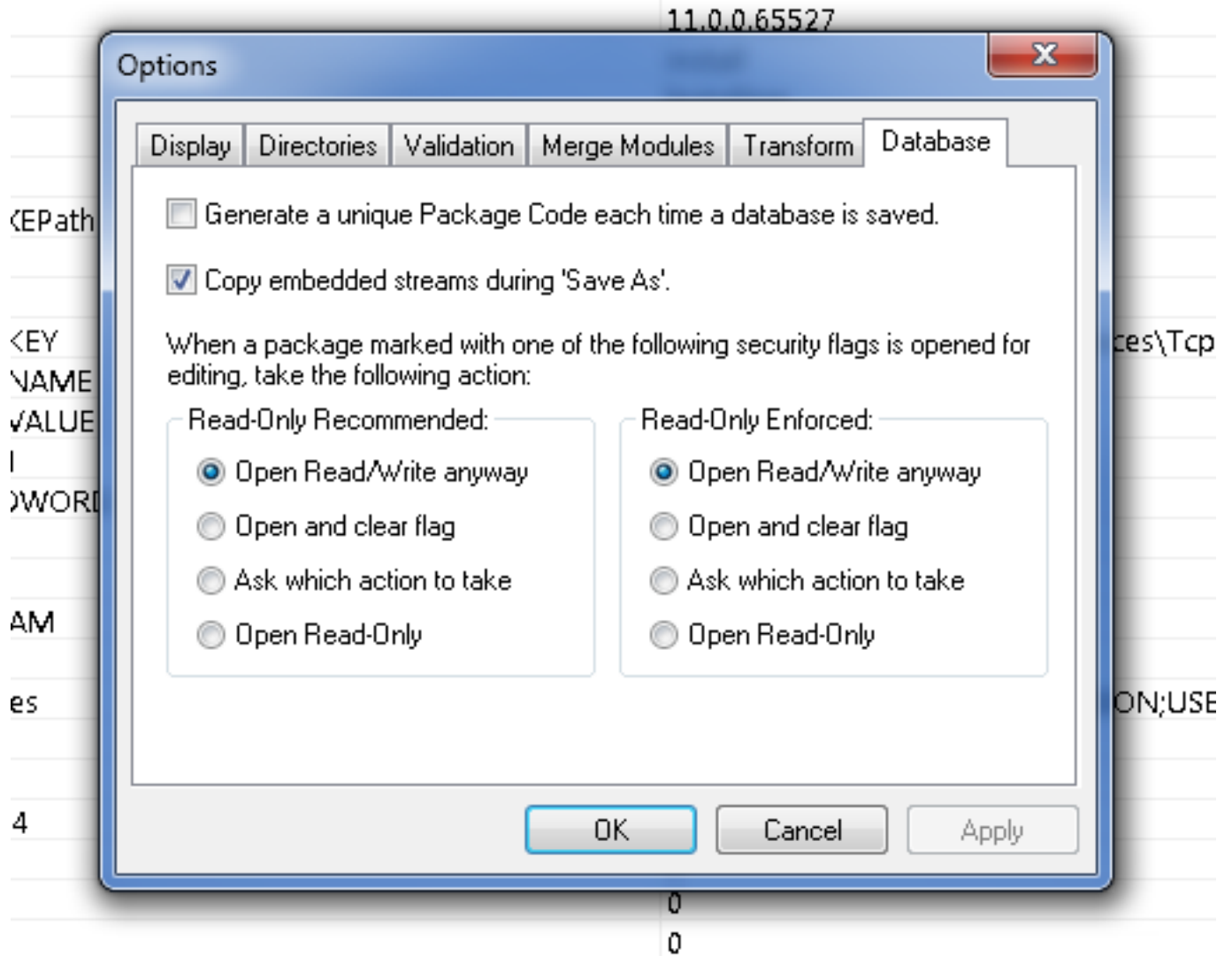

ددح .**مساب لوحملا ظفح < فلم** ىلإ لقتنت تنأو صصخملا تبثملا ظفحب مق .14 ةوطخلا **ظفح** يف رقناو بسانم مسا.

ةعومجملا جەن رشن عم صصخملا تبثملا اذە مادختسإ نكمي.

ةمجرتاا مذه لوح

تمجرت Cisco تايان تايانق تال نم قعومجم مادختساب دنتسمل اذه Cisco تمجرت ملاعل العامي عيمج يف نيم دختسمل لمعد يوتحم ميدقت لقيرشبل و امك ققيقد نوكت نل قيل قمجرت لضفاً نأ قظعالم يجرُي .قصاخل امهتغلب Cisco ياخت .فرتحم مجرتم اممدقي يتل القيفارت عال قمجرت اعم ل احل اوه يل إ أم اد عوجرل اب يصوُتو تامجرت الاذة ققد نع اهتي لوئسم Systems الما يا إ أم الا عنه يل الان الانتيام الال الانتيال الانت الما